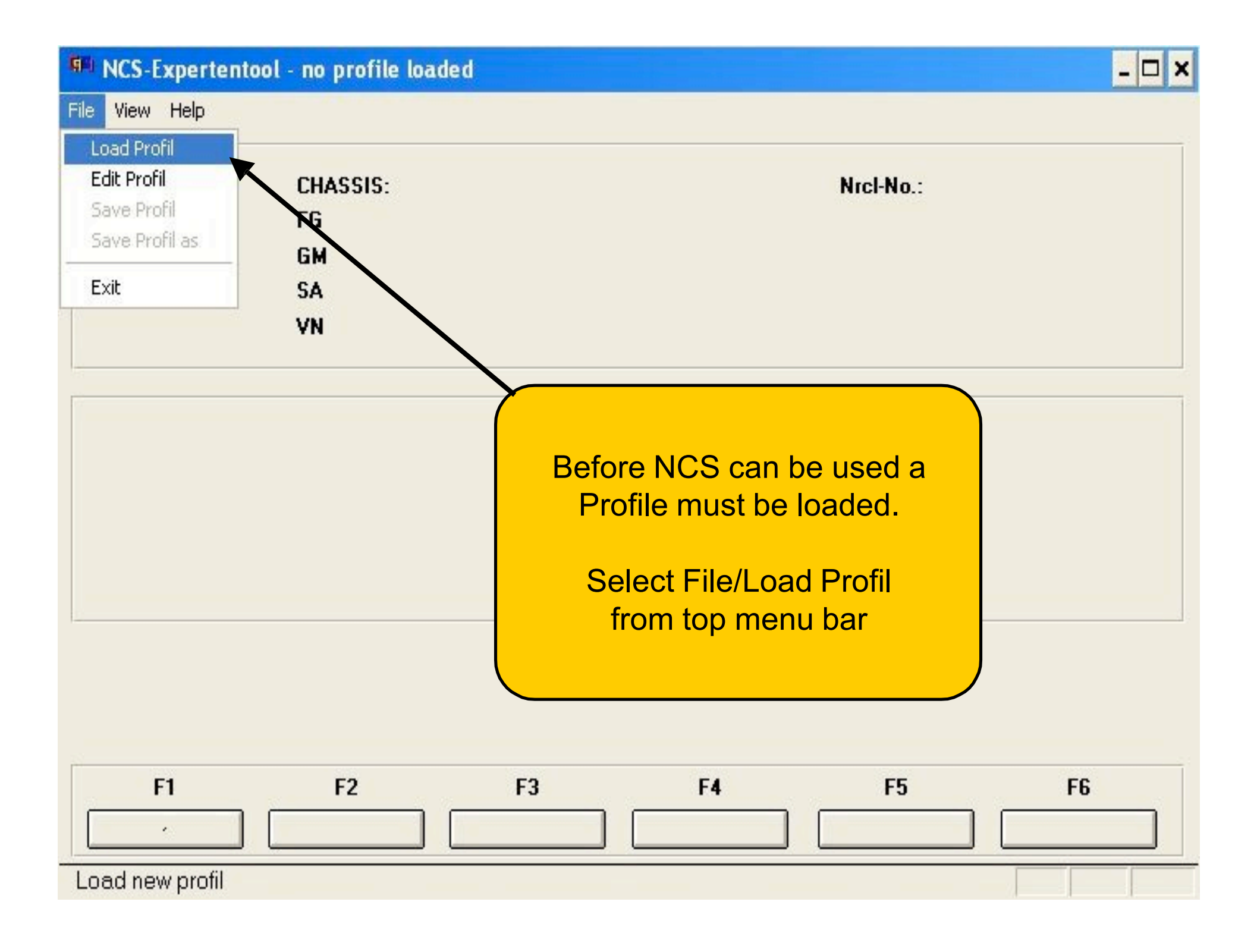

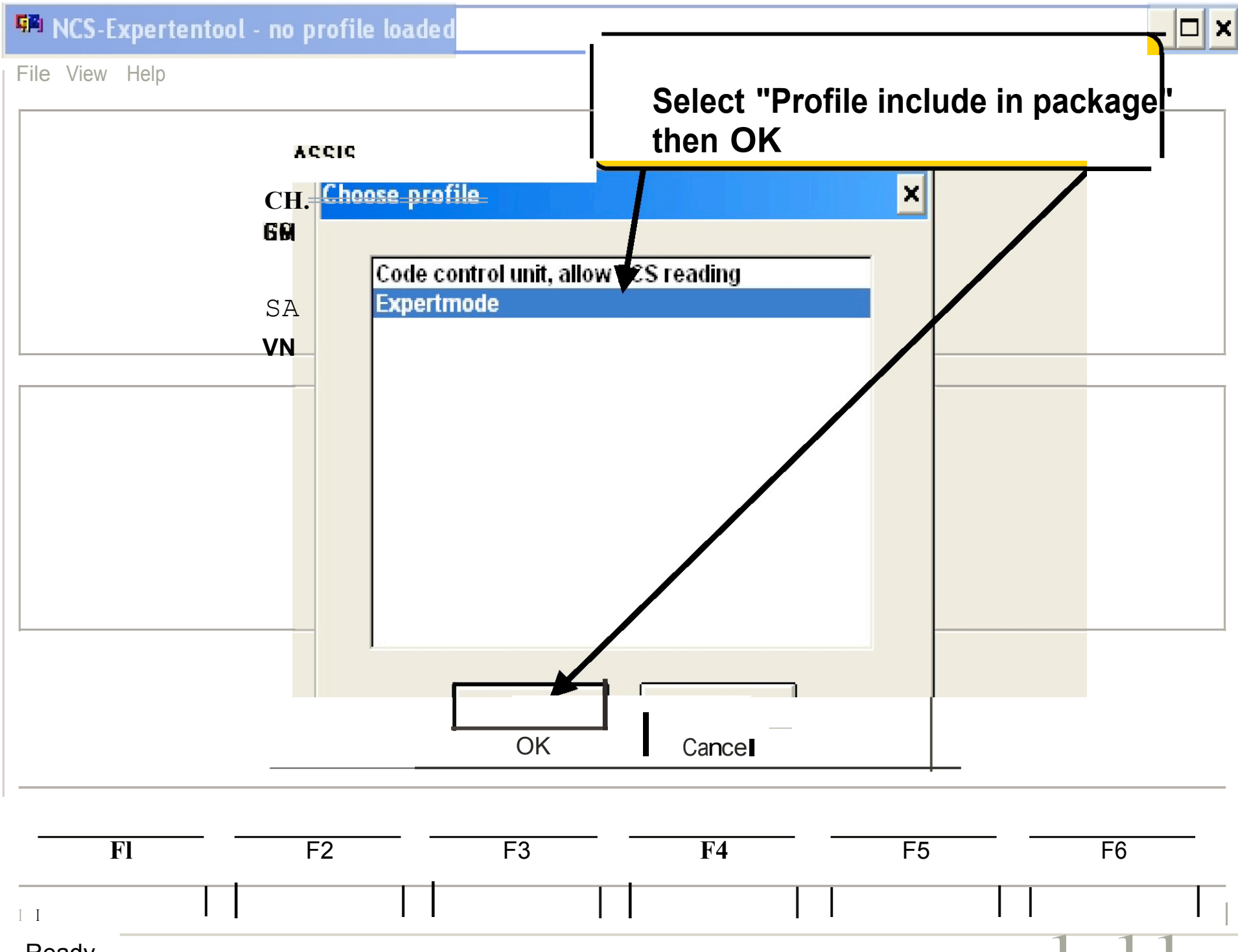

Ready

File View Help

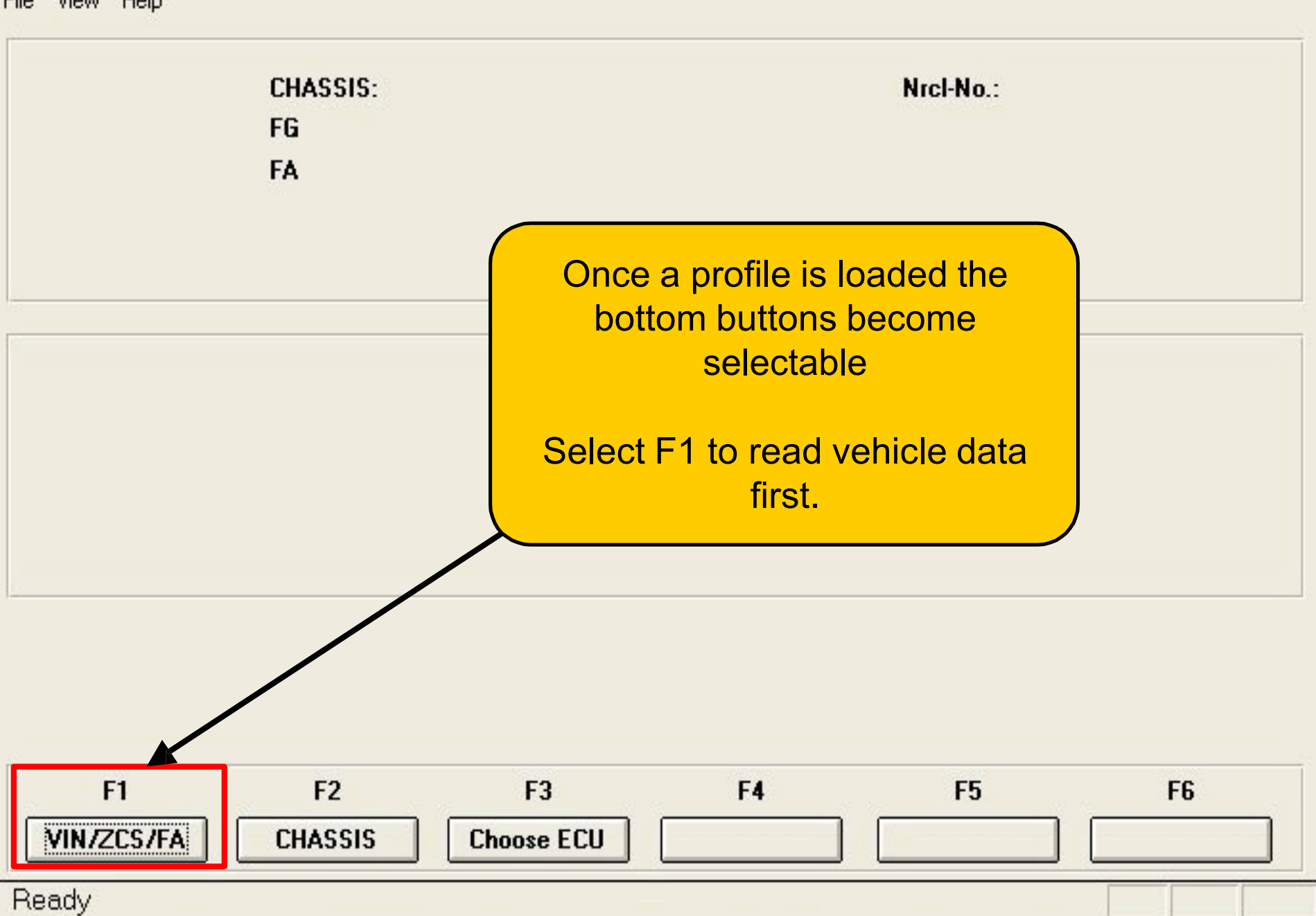

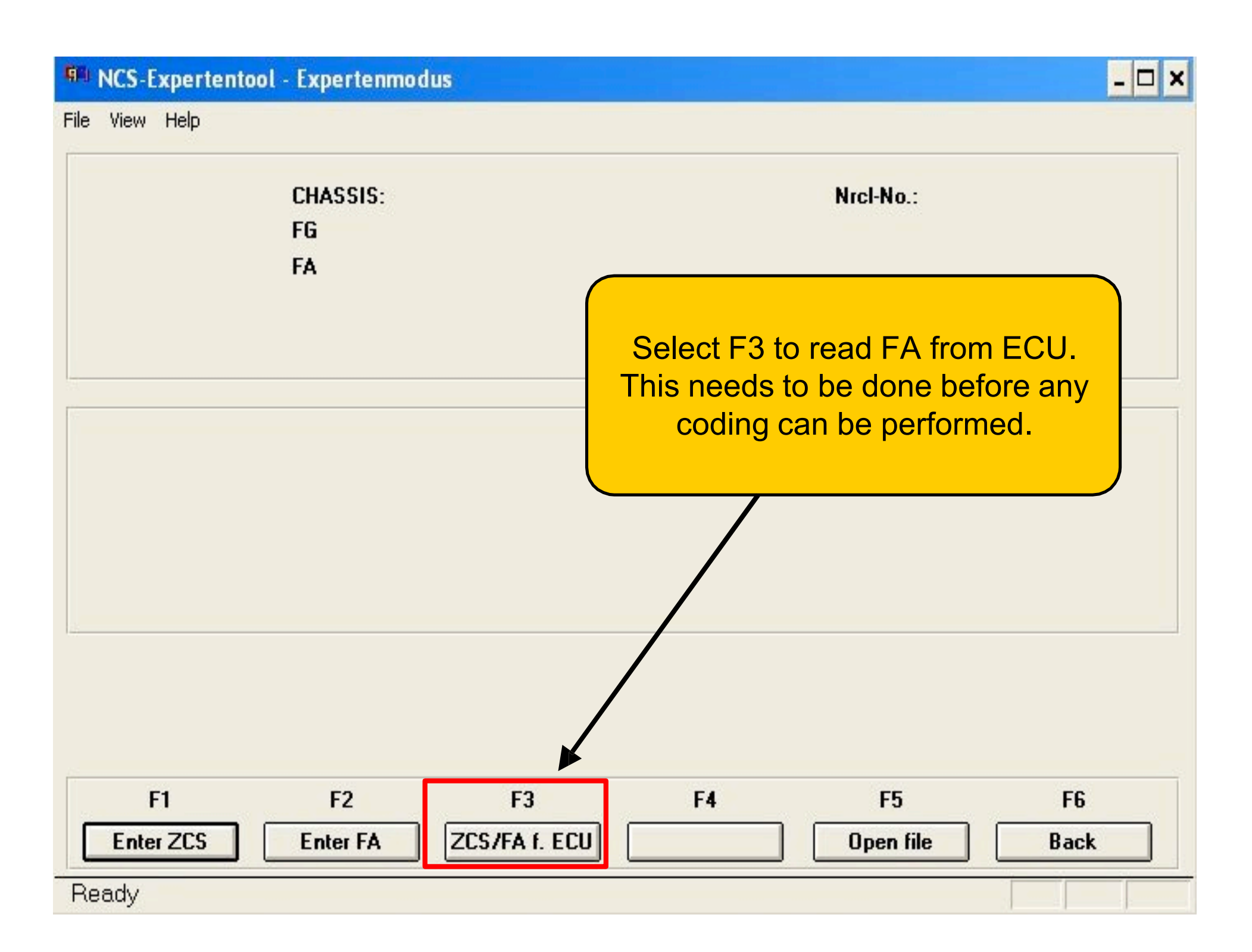

File View Help

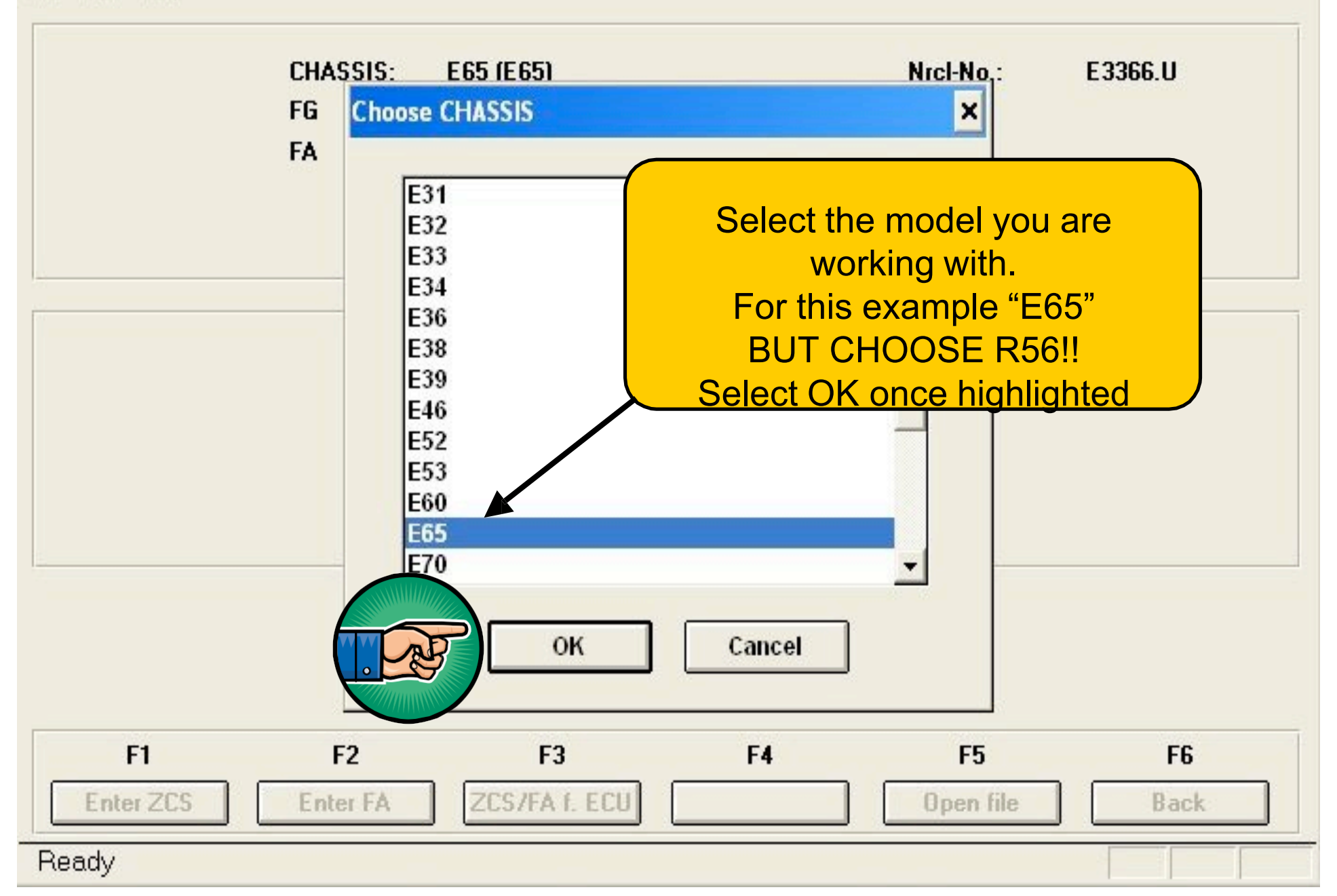

### - 🗆 🗙 NCS-Expertentool - Expertenmodus File View Help CHASSIS: E65 (E65) Nrcl-No,: E3366.U Choose ECU FG × FA CAS LMA Choose the ECU to read the Vehicle Order from. In this example "CAS" Select OK OK Cancel F3 F1 F2 F4 **F5 F6**

Back

Open file

ZCS/FA f. ECU

Ready

Enter ZCS

Enter FA

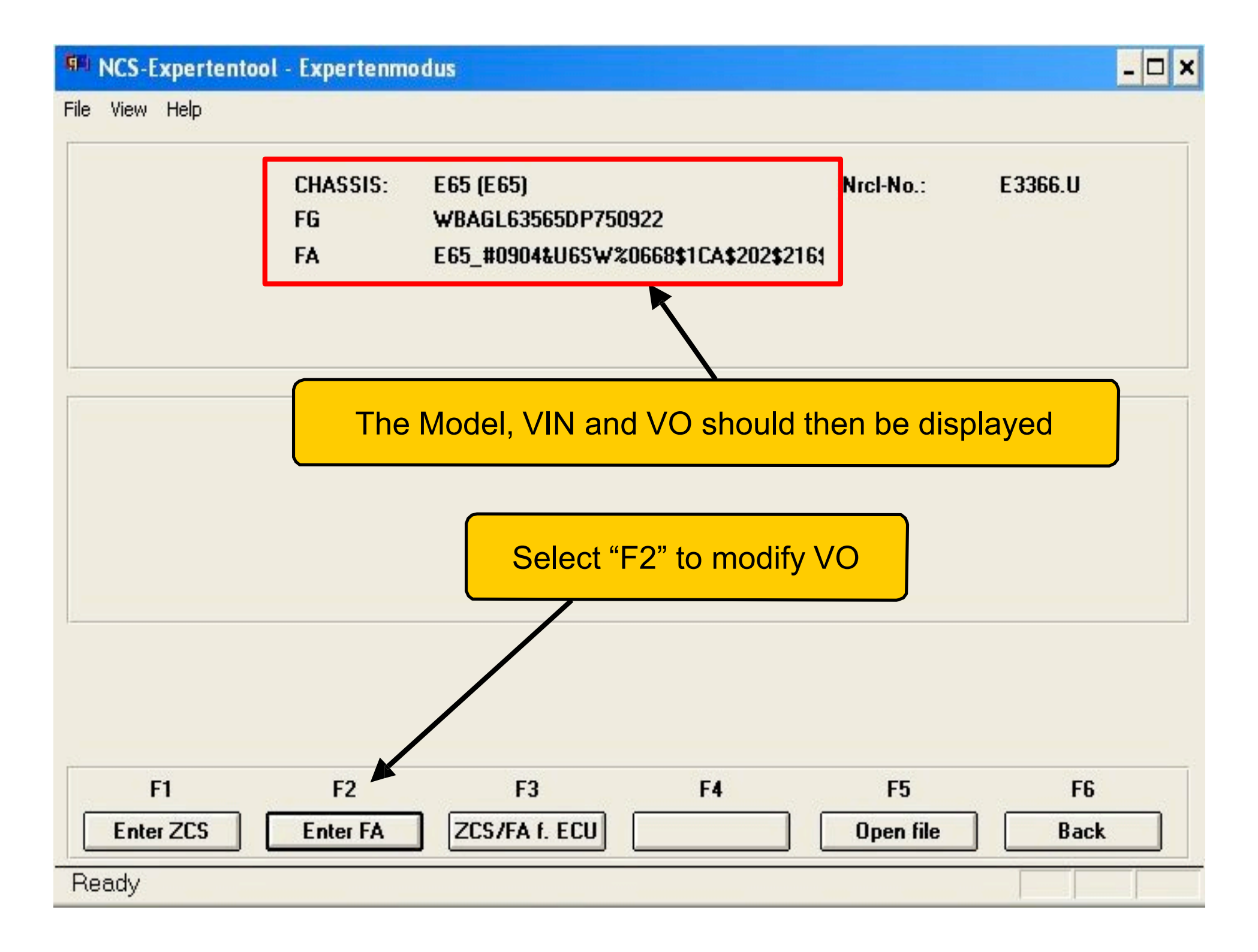

File View Help

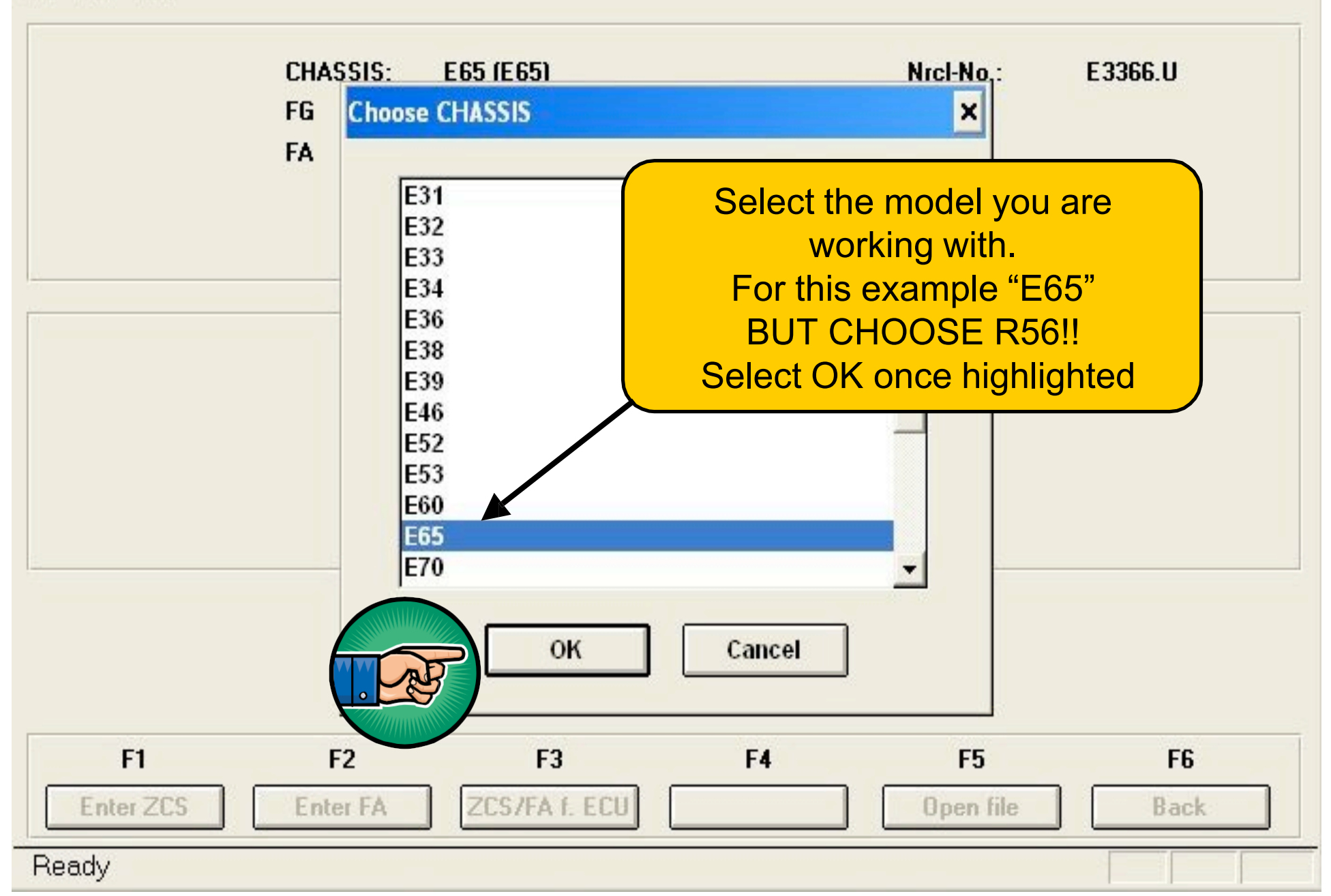

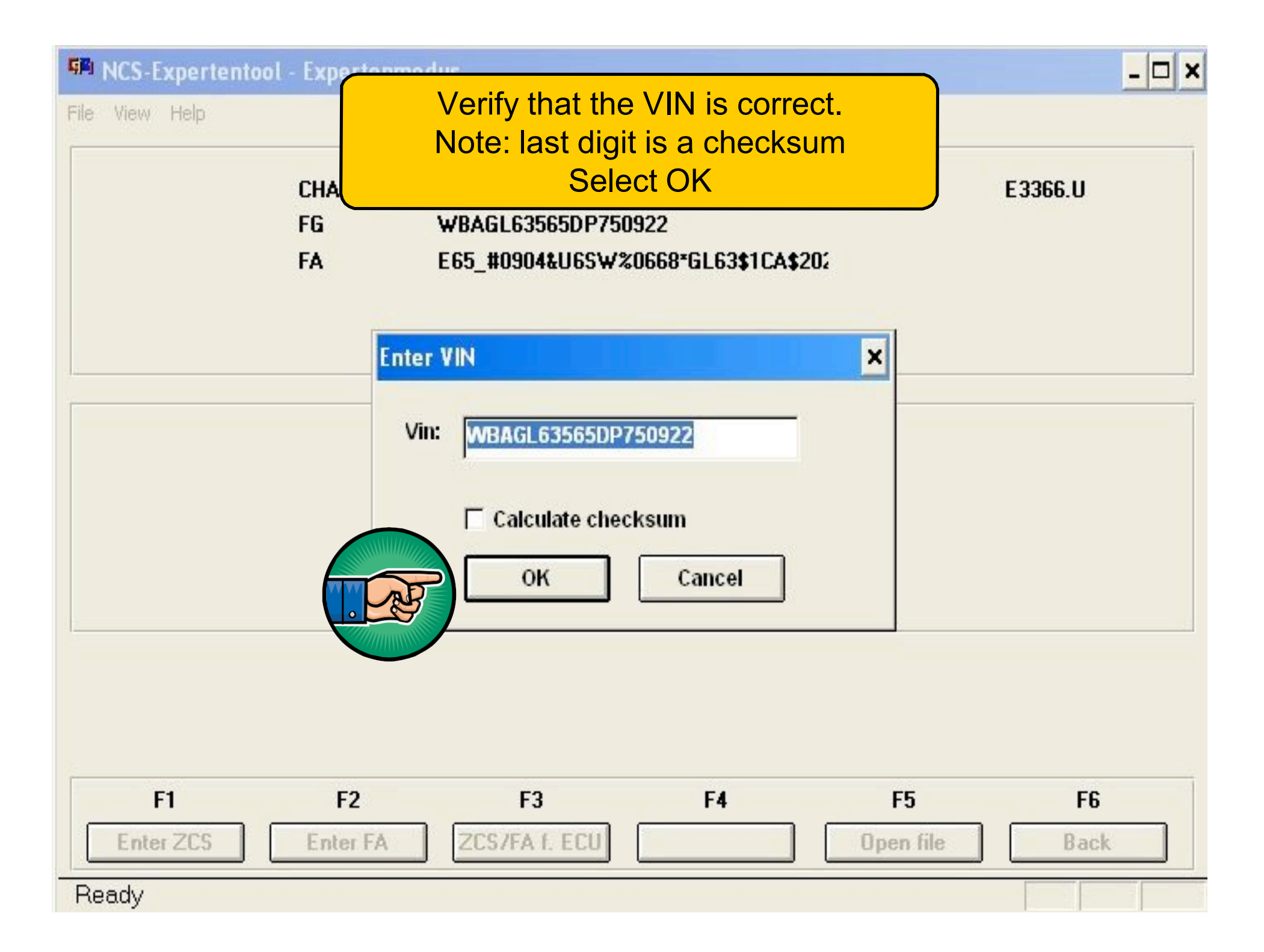

File View Help

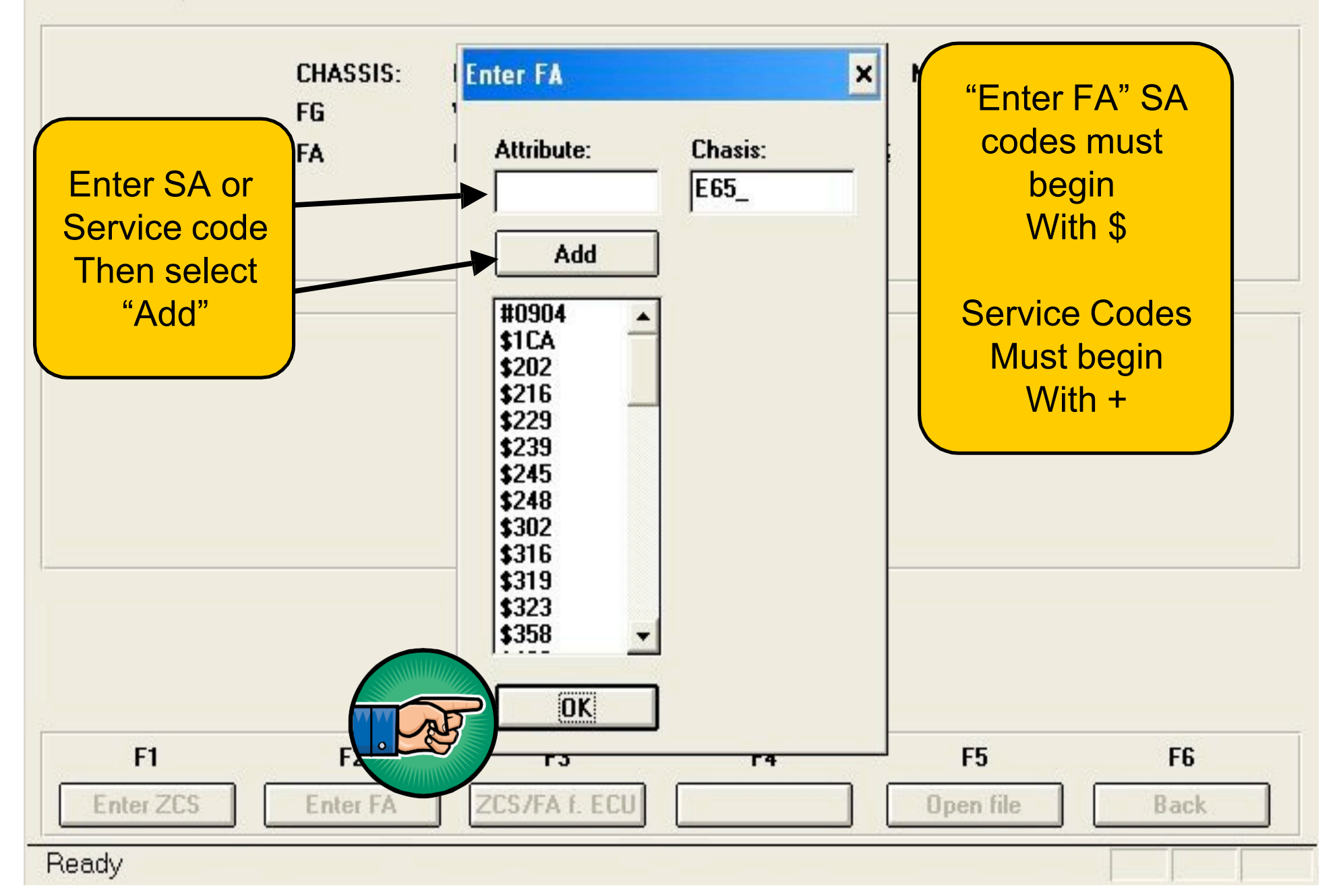

File View Help

![](_page_10_Figure_2.jpeg)

File View Help

![](_page_11_Figure_2.jpeg)

![](_page_12_Picture_1.jpeg)

F1le View Help

![](_page_12_Figure_3.jpeg)

![](_page_13_Figure_0.jpeg)

![](_page_14_Figure_0.jpeg)

File Viev, I Help

![](_page_15_Figure_2.jpeg)

![](_page_16_Figure_0.jpeg)

File View Help

![](_page_17_Figure_2.jpeg)

![](_page_18_Figure_0.jpeg)

![](_page_19_Figure_0.jpeg)

File View Help

![](_page_20_Figure_2.jpeg)

![](_page_21_Figure_0.jpeg)